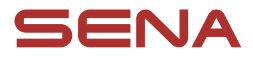

## **GUÍA DEL USUARIO**

Versión de firmware: 1.1.x Última actualización: 9 de julio de 2025

# PHANTOM PHANTOM ANC

SMART FULL-FACE HELMET WITH MESH COMMUNICATION

Ę

La versión de firmware 1.1.x indica que este manual es aplicable a todas las actualizaciones de firmware de la serie de la versión 1.1.

## **REFERENCIA RÁPIDA**

C: botón central (HL): botón del faro de la cabeza

M : botón de Mesh Intercom (TL) : botón de luz trasera

(ANC) : botón de ANC \*Disponible únicamente en el PHANTOM ANC.

| Tipo                   | Funcionamiento                         | Botón | Duración                     |
|------------------------|----------------------------------------|-------|------------------------------|
| Operaciones<br>básicas | Encendido                              | Су+   | Pulsar durante<br>1 segundo  |
|                        | Apagado                                | Су 🕈  | Pulsar una vez               |
|                        | Subir o bajar volumen                  | ● ○ ⊝ | Pulsar una vez               |
| ANC y Modo<br>Ambiente | ANC activado/desactivado               | ANC   | Pulsar una vez               |
|                        | Modo Ambiente activado/<br>desactivado | ANC   | Pulsar durante<br>1 segundo  |
| Luz LED                | Faro encendido/apagado                 | HL    | Pulsar una vez               |
|                        | Luz trasera encendida/apagada          | TL    | Pulsar una vez               |
| Móvil                  | Emparejar teléfono                     | ©     | Pulsar durante<br>5 segundos |
|                        | Responder a llamada de teléfono        | ©     | Pulsar una vez               |
|                        | Finalizar llamada de teléfono          | ©     | Pulsar durante<br>2 segundos |
|                        | Rechazar llamada de teléfono           | ©     | Pulsar durante<br>2 segundos |
|                        | Marcación rápida                       | Ð     | Pulsar durante<br>3 segundos |
|                        | Reproducir/pausar música               | ©     | Pulsar durante<br>1 segundo  |
|                        | Avanzar/retroceder pista               | ● ○ ⊝ | Pulsar durante<br>1 segundo  |
| Sir                    | i o Asistente de Google                | ©     | Pulsar durante<br>3 segundos |
| Mesh<br>Intercom™      | Mesh Intercom activado/desactivado     | M     | Pulsar una vez               |
|                        | Silenciar/activar micrófono            | M     | Pulsar durante<br>1 segundo  |
|                        | Selección de canal                     | M     | Pulsar dos veces             |
|                        | Agrupamiento de mesh                   | M     | Pulsar durante<br>5 segundos |
|                        | Solicitud de contacto Mesh             | M     | Pulsar tres veces            |
|                        | Restablecer mesh                       | M     | Pulsar durante<br>8 segundos |

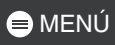

| Tipo               | Funcionamiento            | Botón | Duración                      |
|--------------------|---------------------------|-------|-------------------------------|
| Wave<br>Intercom™  | Wave Intercom activado    | M     | Pulsar dos veces              |
|                    | Wave Intercom desactivado | M     | Pulsar una vez                |
|                    | Cambiar a Mesh Intercom   | ©     | Pulsar una vez                |
| Menú Configuración |                           | ©     | Pulsar durante<br>10 segundos |

## ANTES DE COMENZAR

### Aplicación Sena Motorcycles

Descargue la aplicación Sena Motorcycles de Google Play Store o App Store.

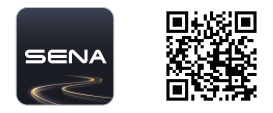

### Aplicación WAVE Intercom

Descargue la aplicación WAVE Intercom de Google Play Store o App Store.

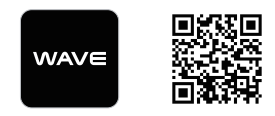

Para obtener información detallada sobre Wave Intercom, consulte la guía del usuario de Wave Intercom en <u>sena.com</u>.

## HACER CLIC EN CUALQUIER SECCIÓN PARA EMPEZAR

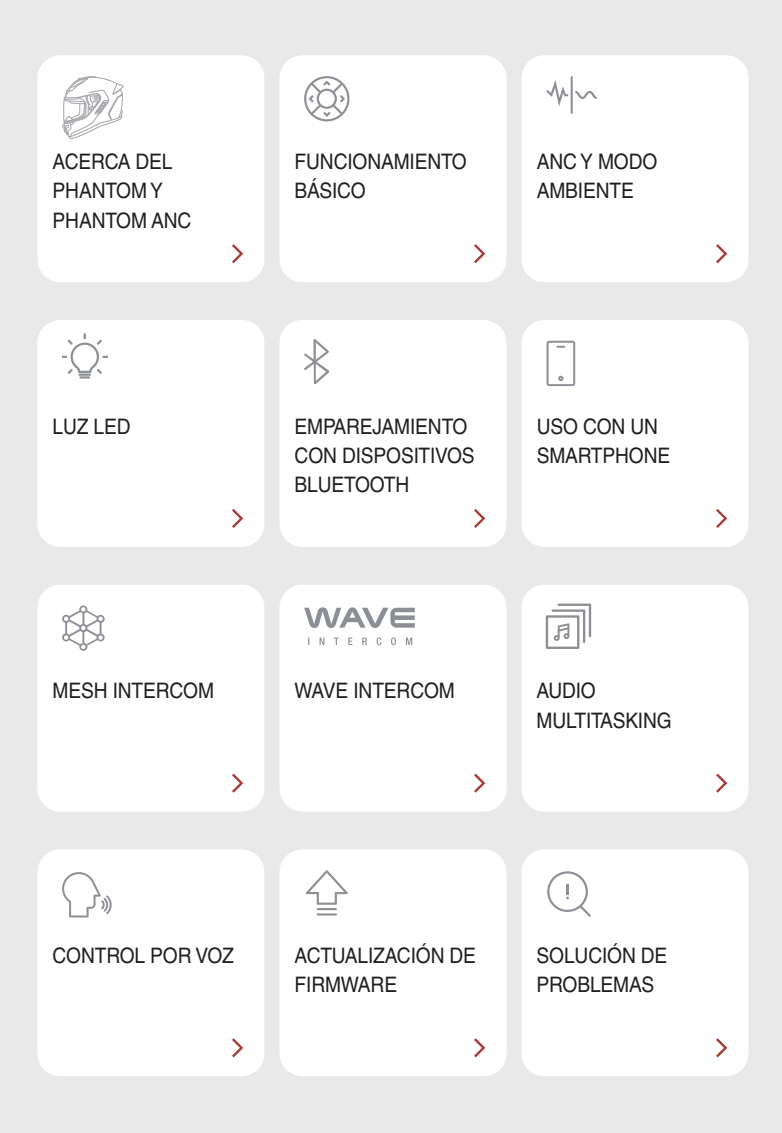

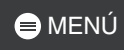

## OT ACERCA DEL PHANTOM Y PHANTOM ANC

## Características principales

- Mesh Intercom 3.0: ofrece una calidad de sonido mejorada, una conexión más robusta y un tiempo de conversación ampliado
- Mesh de doble versión: Mesh 2.0 con compatibilidad regresiva
- Sonido de calidad de estudio profesional con altavoces integrados
- Cancelación de ruido basada en IA
- Control por voz mejorado
- Faro frontal
- Luz trasera de marcha y freno
- Versión de Bluetooth 5.3
- Actualización de firmware Over-the-Air (OTA)
- Control de ruido activo y Modo Ambiente (disponible únicamente en el PHANTOM ANC).

## 

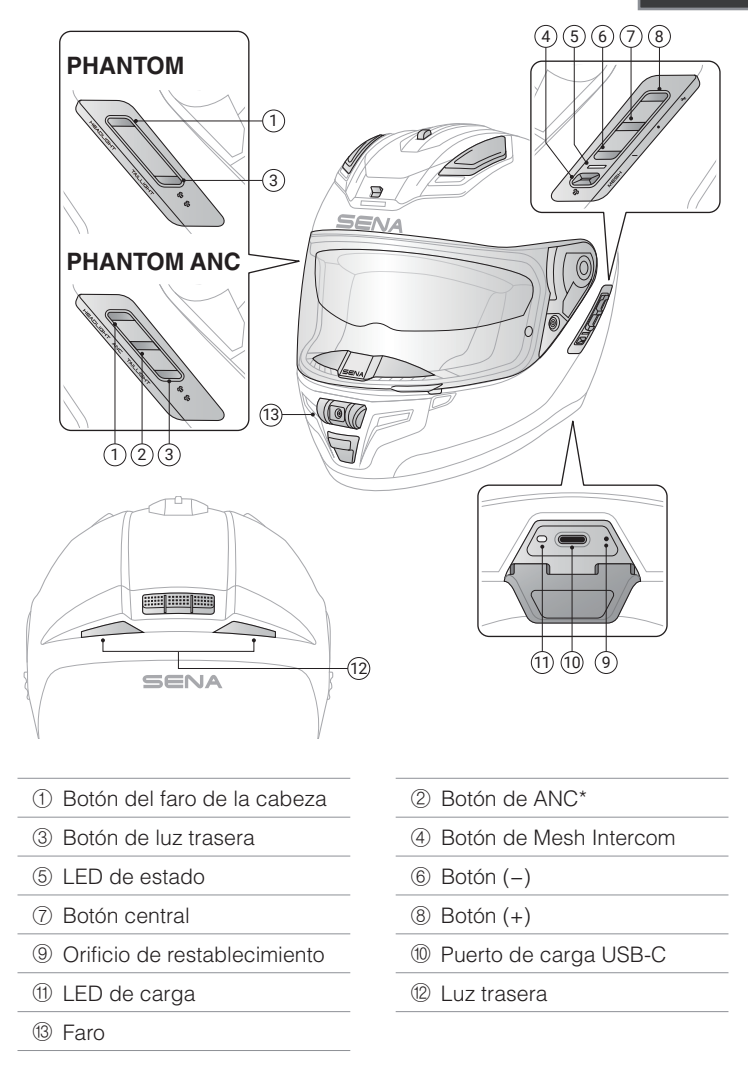

\*Disponible únicamente en el PHANTOM ANC.

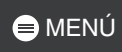

### Contenidos del envase

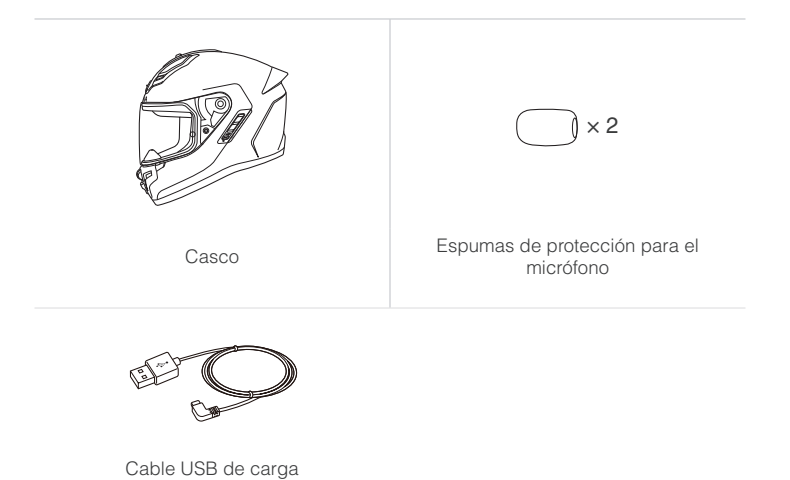

7

## 🖨 MENÚ

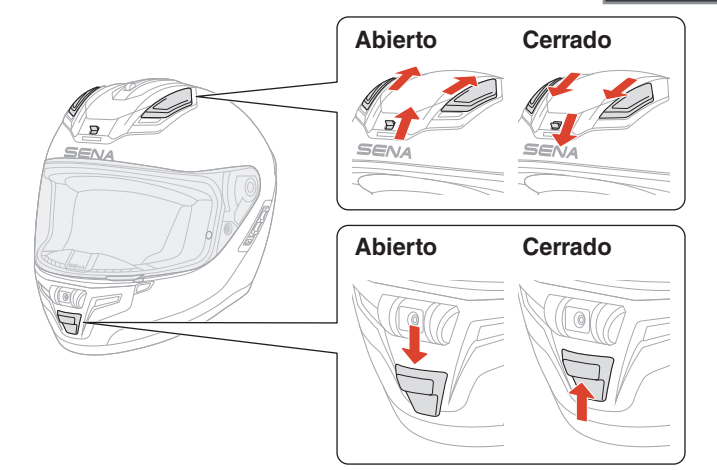

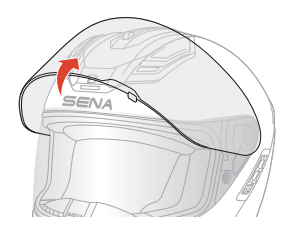

#### Para quitarlo

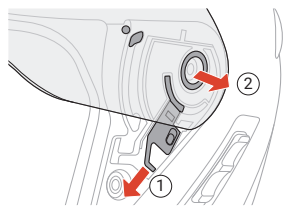

### Instalación

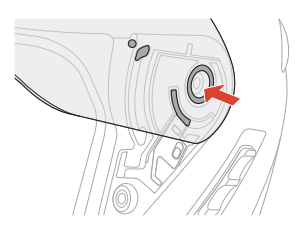

## **D2 FUNCIONAMIENTO BÁSICO**

| 1x     | <b>Tocar</b><br>Pulsar el botón el número de veces especificado                                |
|--------|------------------------------------------------------------------------------------------------|
|        | Mantener presionado<br>Mantener pulsado el botón durante la cantidad de<br>tiempo especificada |
| ()» "" | Instrucción de voz                                                                             |
| ""     | Control por voz                                                                                |
|        | LED                                                                                            |

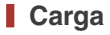

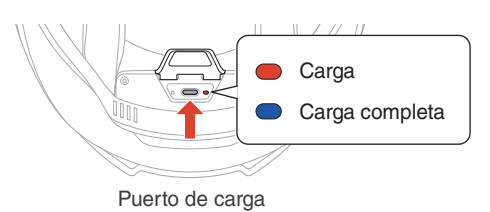

Una carga completa tarda 2,5 horas.

- El PHANTOM y el PHANTOM ANC incorporan carga rápida que ofrece 7 horas de Mesh Intercom con una carga de solo 20 minutos.
- El modo de alimentación segura ofrece alimentación continua sin cargar la batería, para garantizar un uso seguro e ininterrumpido en la carretera.
- Puede utilizarse cualquier cargador USB de terceros, siempre que cuente con la aprobación de FCC, CE, el Ministerio de Industria de Canadá u otro organismo local regulador reconocido.
- El uso de un cargador no aprobado puede provocar incendios, explosiones, fugas y otros peligros, y reducir potencialmente la vida útil o el rendimiento de la batería.

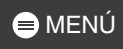

## Encendido

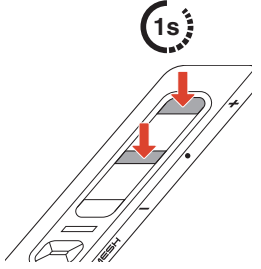

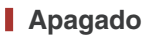

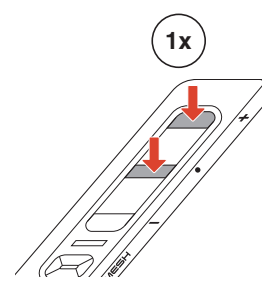

#### Volumen

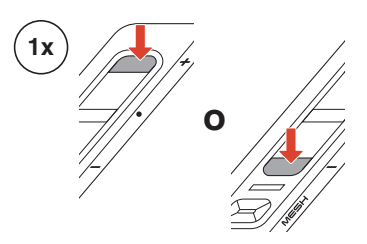

### Configuración

#### Acceder a la configuración

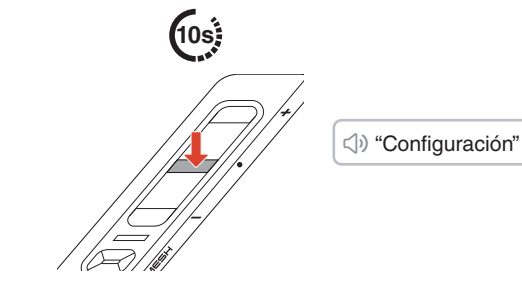

#### Navegar

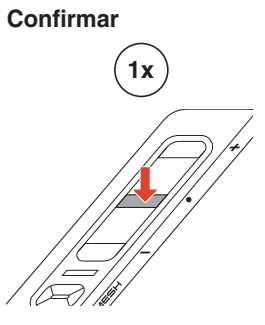

## **D3 ANCY MODO AMBIENTE**

## ANC (Control de ruido activo)

Cuando se activa el ANC, el casco detecta los sonidos externos y genera ondas de sonido que los cancelan, lo que reduce el ruido del entorno.

#### ANC activado/desactivado

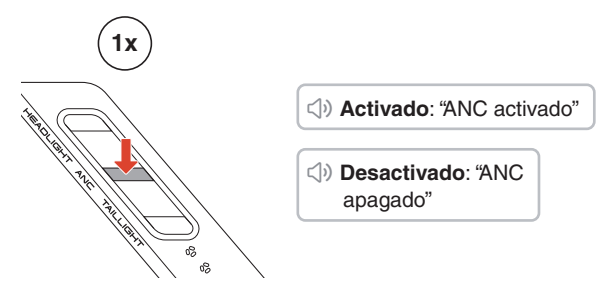

### **Modo Ambiente**

Cuando se activa el modo Ambiente, puede escuchar los sonidos externos con claridad mientras lleva el casco puesto.

#### Modo Ambiente activado/desactivado

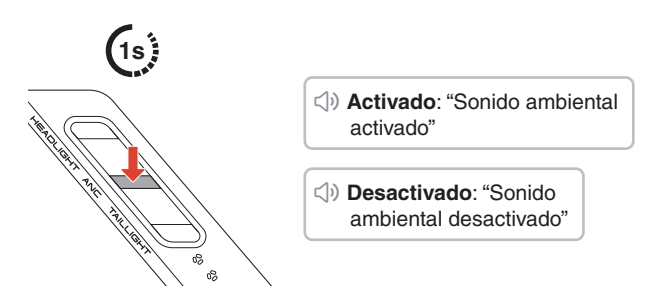

 Al activar el ANC con el modo Ambiente activado, se desactivará el modo Ambiente tras desactivar el ANC.

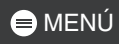

## 04 LUZ LED

## 

En algunas regiones, las leyes y reglamentaciones locales restringen el uso de LED en cascos. Por tanto, asegúrese de conocer y cumplir las leyes y reglamentaciones locales vigentes en la zona en la que usa el casco.

### Faro encendido/apagado

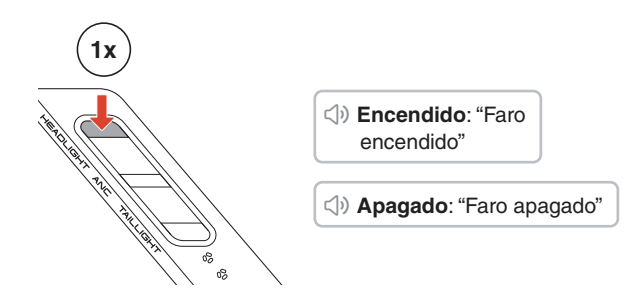

 El faro se apagará automáticamente aproximadamente 5 minutos después de encenderlo.

#### Luz trasera encendida/apagada

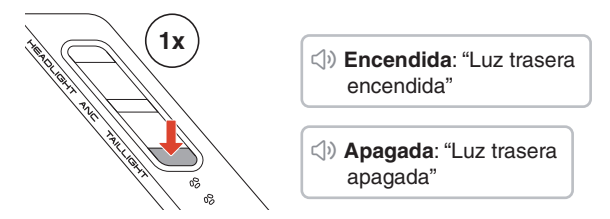

La luz trasera se puede personalizar desde la aplicación Sena Motorcycles. La luz de freno se activa automáticamente en cuanto se detecta frenada.

## 😑 MENÚ

## 05 EMPAREJAMIENTO CON DISPOSITIVOS BLUETOOTH

Cuando utilice el PHANTOM o el PHANTOM ANC con otros dispositivos Bluetooth por primera vez, deberá emparejarlos. El PHANTOM y el PHANTOM ANC se pueden emparejar con varios dispositivos, incluidos dos teléfonos móviles y un GPS. Sin embargo, solo admite un dispositivo adicional, además de un teléfono móvil, para conexión simultánea.

## Emparejar teléfono

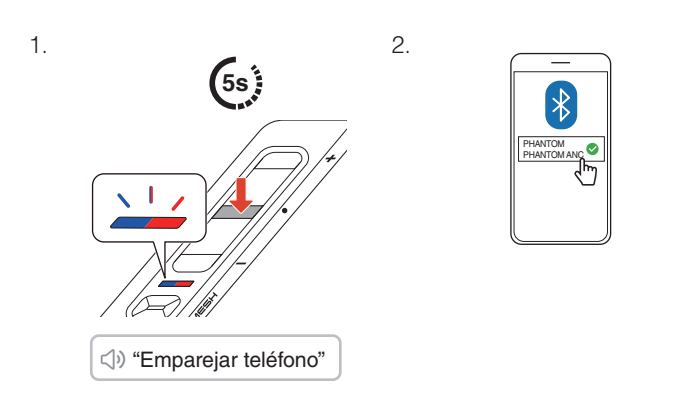

- La primera vez que enciende el PHANTOM o el PHANTOM ANC o cuando los reinicia tras ejecutar un restablecimiento de fábrica, el PHANTOM o el PHANTOM ANC entran automáticamente en el modo de emparejamiento con teléfono.
- Para cancelar el emparejamiento con teléfono, pulse cualquier botón.

## 😑 MENÚ

## Emparejamiento de segundo teléfono móvil

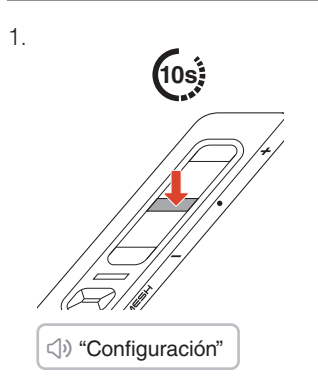

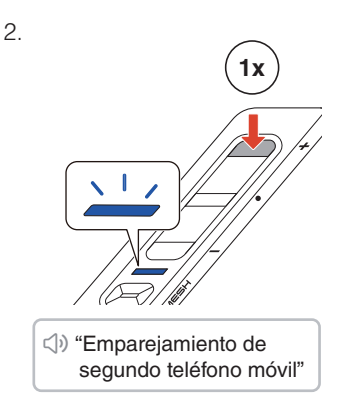

З.

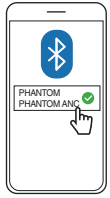

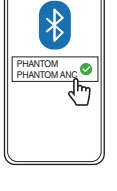

## **Emparejar GPS**

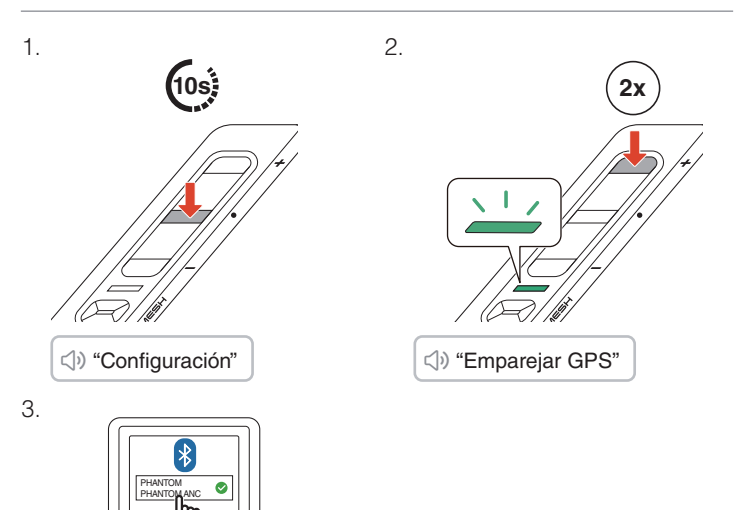

## **DE USO CON UN SMARTPHONE**

## Realizar y responder llamadas

Responder a una llamada 🚦 Finalizar una llamada

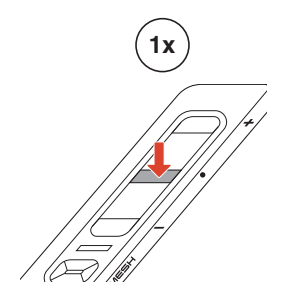

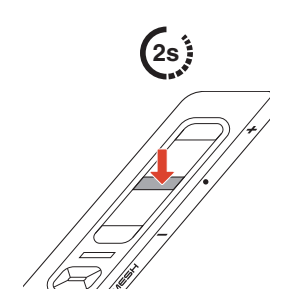

Rechazar una llamada

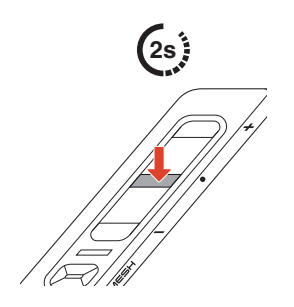

## Siri o Asistente de Google

Diga "Hey Siri", "Hey Google" o pulse el botón central durante 3 segundos para activar Siri o el Asistente de Google.

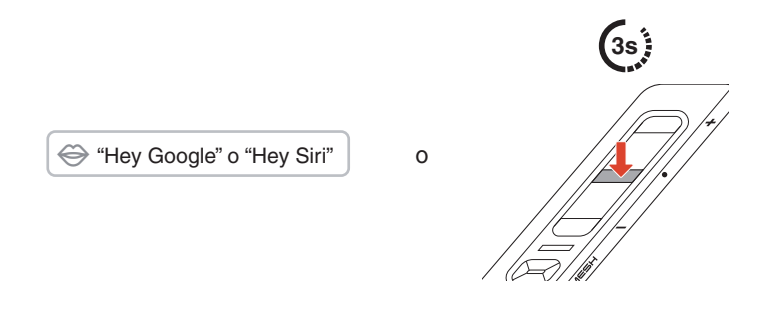

## Marcación rápida

## Asignar preconfiguraciones de marcación rápida

Las preconfiguraciones de marcación rápida se pueden asignar desde la aplicación Sena Motorcycles.

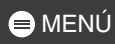

### Utilizar preconfiguraciones de marcación rápida

1. Acceda al menú Marcación rápida.

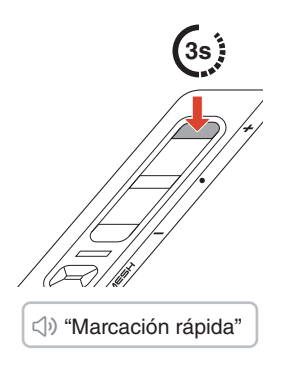

 Navegue hacia delante o hacia atrás por las preconfiguraciones de marcación rápida.

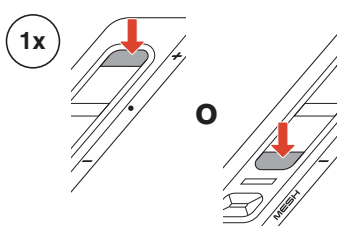

- 1 Rellamada
- ② Marcación rápida (1→2→3)
- ③ Cancelar
- 3. Pulse el botón central para confirmar.

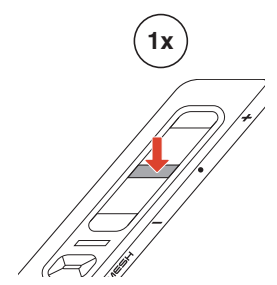

√) "Marcación rápida (n.º)"

## Música

Reproducir/pausar música Pista siguiente/anterior

## **07 MESH INTERCOM**

El PHANTOM y el PHANTOM ANC ofrecen dos modos de Mesh Intercom:

- Open Mesh<sup>™</sup> para conversaciones a través del intercomunicador de grupo abierto.
- Group Mesh<sup>™</sup> para conversaciones a través del intercomunicador de grupo privado.

#### Open Mesh

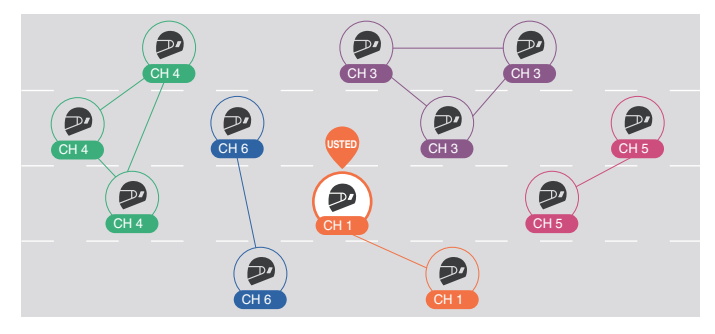

#### Group Mesh

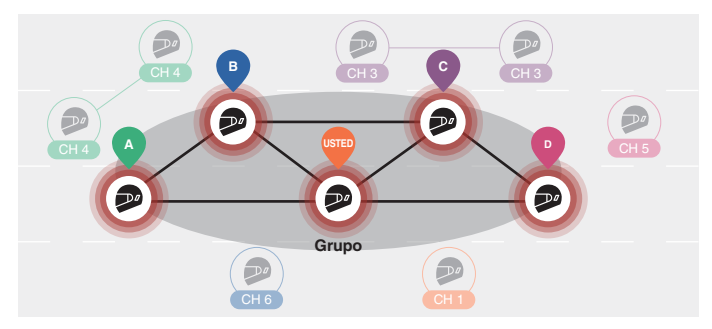

## Cambiar de versión de Mesh

### Cambiar a Mesh 2.0 para compatibilidad regresiva

Mesh 3.0 es la tecnología de Mesh Intercom más reciente pero, para comunicarse con productos anteriores que usan Mesh 2.0, se debe realizar el cambio a Mesh 2.0 con la aplicación Sena Motorcycles.

## **Open Mesh**

Puede comunicarse con libertad con un número virtualmente ilimitado de usuarios en cada uno de los 6 canales disponibles. El canal Mesh Intercom predeterminado es el 1.

Mesh Intercom activado/desactivado

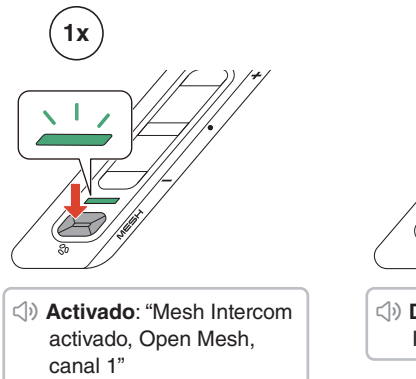

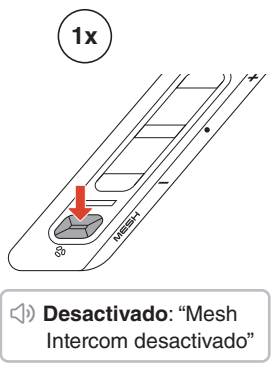

😑 MENÚ

### Silenciar/activar micrófono

Pulse el botón de Mesh Intercom hasta que se escuche la instrucción de voz para silenciar o cancelar el silencio del micrófono durante la comunicación mediante Mesh Intercom.

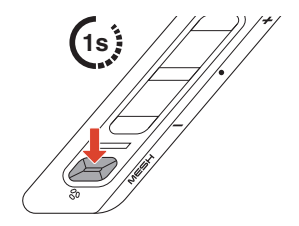

()) Silenciar: "Micrófono desactivado" () Desactivar silencio:

#### "Micrófono activado"

### Selección de canal

- 1. Acceda al ajuste de canal. 2. Navegue entre canales.

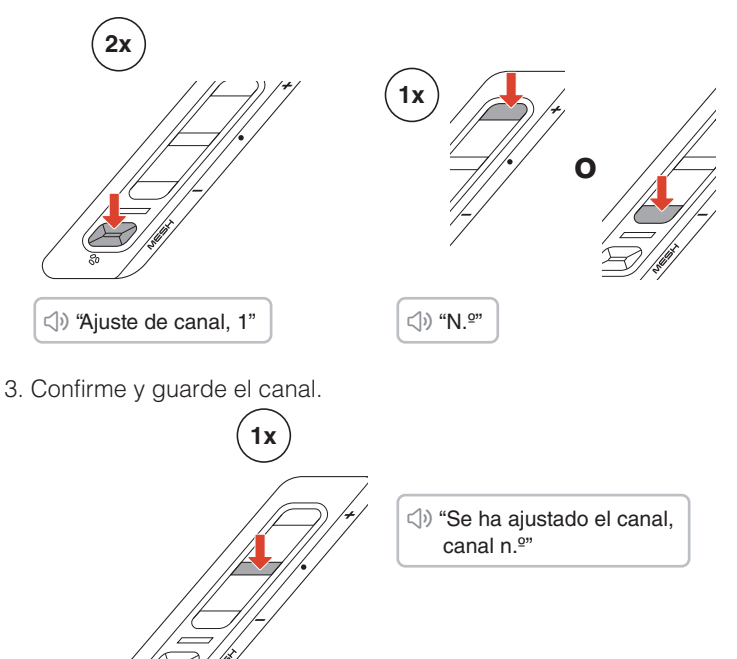

- El canal se guardará automáticamente si no se pulsa ningún botón durante 10 segundos en un canal concreto.
- El canal se guardará aunque se apague el casco.

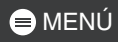

### **Group Mesh**

Al usar una Group Mesh, se puede crear un grupo de conversación privado para hasta 24 participantes.

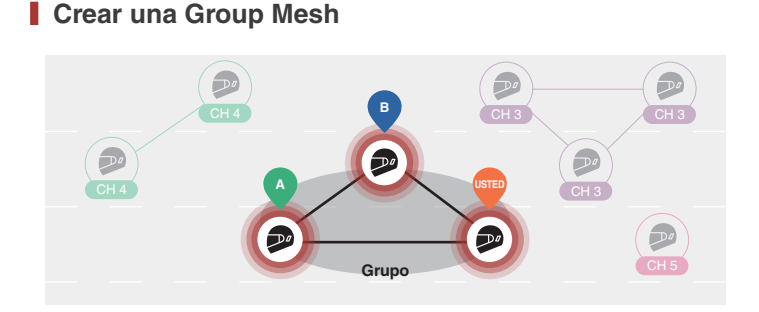

 Los usuarios (Usted, A y B) entran en el agrupamiento de mesh al pulsar el botón de Mesh Intercom hasta que se escuche la instrucción de voz mientras están en la open mesh. No tienen por qué estar en el mismo canal de open mesh para crear una group mesh juntos.

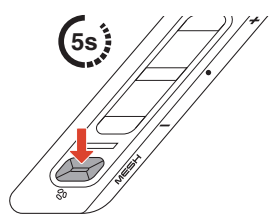

⟨→) "Agrupamiento de mesh"

2. Cuando el agrupamiento de mesh se ha completado, automáticamente cambia de Open Mesh a Group Mesh.

⊲)» "Group Mesh"

• Si desea cancelar el agrupamiento de mesh, pulse el botón de Mesh Intercom.

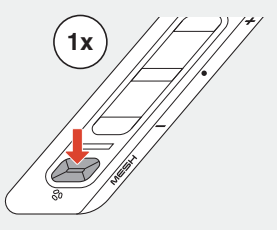

 Si el agrupamiento de mesh no se completa correctamente en un periodo de 30 segundos, los usuarios escucharán la instrucción de voz "Error al agrupar".

### Unirse a una Group Mesh existente

Cuando está en una group mesh, puede invitar a otros usuarios de la open mesh a que se unan al grupo.

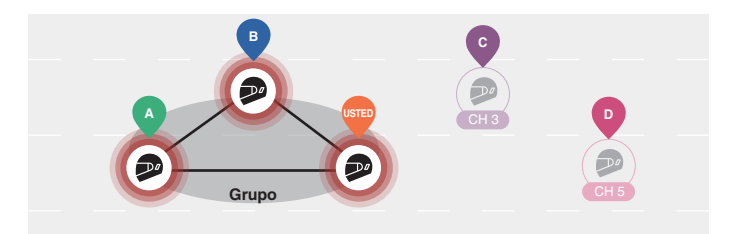

Ya está en la group mesh con A y B, y el resto de usuarios, C y D, están en una open mesh.

1. Usted y el resto de usuarios, C y D, entran en el agrupamiento de mesh al pulsar el botón de Mesh Intercom hasta que se escuche la instrucción de voz.

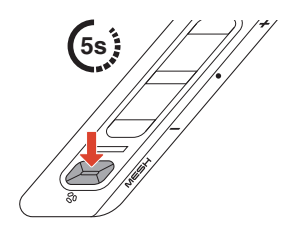

⇒ "Agrupamiento de mesh"

2. Una vez completado el agrupamiento de mesh, el resto de usuarios, C y D, se unen automáticamente a la group mesh a la vez que salen de la open mesh.

<) "Group Mesh"

Nuevos participantes (C y D)

 Si el agrupamiento de mesh no se completa correctamente en un plazo de 30 segundos, el usuario actual (usted) escuchará un doble pitido de tono grave y los usuarios nuevos (C y D) escucharán la instrucción de voz "Error al agrupar".

### Cambiar entre Open Mesh y Group Mesh

Puede cambiar entre Open Mesh y Group Mesh sin restablecer la Mesh.

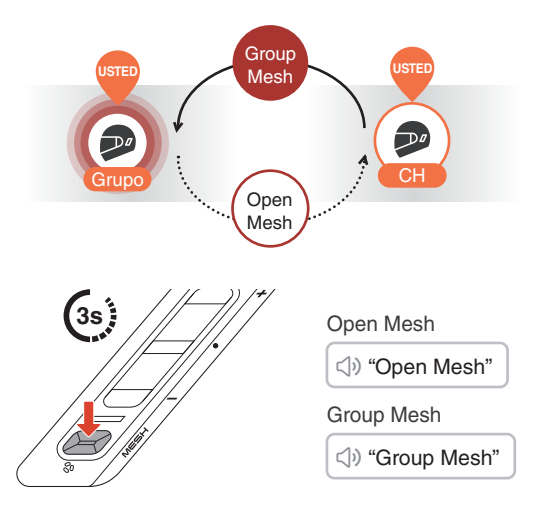

• Si nunca ha participado en Group Mesh, no puede cambiar entre Open Mesh y Group Mesh. Escuchará la instrucción de voz "No hay grupos disponibles".

### Solicitud de contacto Mesh

Usted (la persona que llama) puede enviar una solicitud de contacto Mesh para activar el Mesh Intercom de amigos cercanos\* que lo tengan desactivado.

- 1. Si desea enviar o recibir una solicitud de contacto Mesh, tiene que activar esta opción en la aplicación Sena Motorcycles.
- 2. Puede enviar una solicitud de contacto Mesh con el botón de Mesh Intercom o en la aplicación Sena Motorcycles.

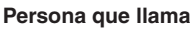

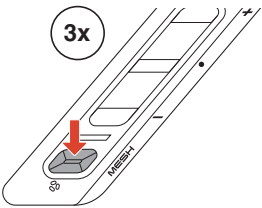

() Persona que llama: "Solicitud de contacto Mesh"

Amigos cercanos: "Mesh Intercom solicitado"

3. Los amigos que reciban la solicitud de contacto Mesh deben activar manualmente su Mesh Intercom.

\* Hasta 330 ft en terreno abierto

### Restablecer Mesh

Si el PHANTOM o el PHANTOM ANC restablecen la mesh mientras están en una open mesh o una group mesh, volverán automáticamente a la open mesh, canal 1.

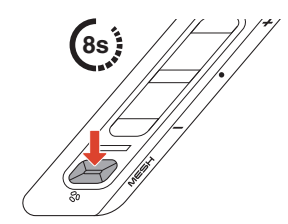

⇒ "Restablecer Mesh"

## 08 WAVE INTERCOM

Wave Intercom permite una comunicación abierta mediante datos celulares. Para obtener información detallada, consulte la guía del usuario de Wave Intercom en <u>sena.com</u>.

#### Wave Intercom activado/desactivado

Abra la aplicación WAVE Intercom y, a continuación, pulse dos veces el botón de Mesh Intercom para unirse a Wave Intercom.

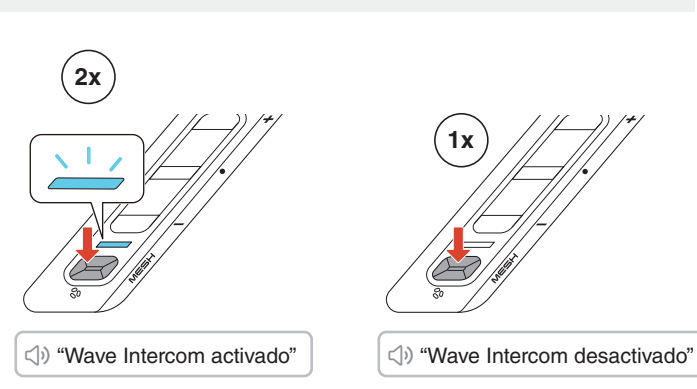

• Debe abrir la aplicación antes de iniciar Wave Intercom.

Si inicia Wave Intercom, se conectará automáticamente a los usuarios que estén en la zona Wave. La zona Wave cubre un radio de 5 millas en Norteamérica y un radio de 8 km en Europa.

Para finalizar Wave Intercom, pulse una sola vez el botón de Mesh Intercom.

### Alternar entre Wave Intercom y Mesh Intercom

Puede cambiar fácilmente entre Mesh Intercom y Wave Intercom si pulsa una vez el botón central.

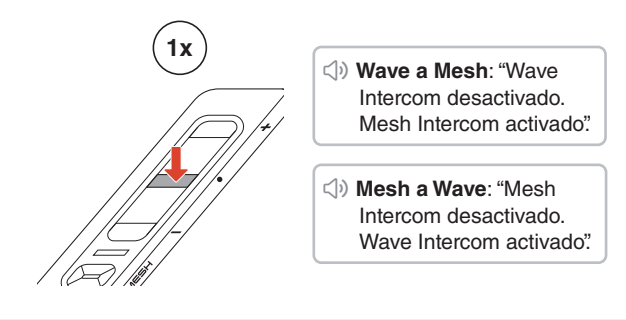

• Si está utilizando la aplicación, intercomunicador Bluetooth se desactiva temporalmente.

## **DO AUDIO MULTITASKING**

El Audio multitasking del PHANTOM y el PHANTOM ANC le permite escuchar música y las instrucciones giro a giro del GPS mientras mantiene una conversación a través de Mesh Intercom.

Para obtener información detallada, acceda a los Ajustes del dispositivo en la aplicación Sena Motorcycles para configurar los ajustes.

#### Volumen de fondo

La aparición de audio de fondo, como la reproducción de música, baja automáticamente el volumen durante una conversación a través del intercomunicador activa. Puede ajustar el porcentaje de reducción de volumen dentro de la aplicación, en la opción "Volumen de fondo".

## **10 CONTROL POR VOZ**

El PHANTOM y el PHANTOM ANC se pueden controlar por voz en ocho idiomas distintos. El idioma se puede configurar fácilmente en la aplicación Sena Motorcycles. En la aplicación Sena Motorcycles tiene disponible una lista completa de los comandos de control por voz.

Para activar el control por voz, solo tiene que decir "Hey Sena".

👄 "Hey Sena"

### Lista de control por voz

"Responder"

"Ignorar"

"Hey Sena, comprobar batería"

"Hey Sena, subir volumen"

"Hey Sena, bajar volumen"

"Hey Sena, emparejar teléfono"

"Hey Sena, Remarcar número"

"Hey Sena, finalizar llamada"

"Hey Sena, reproducir música"

"Hey Sena, detener música"

"Hey Sena, pista anterior"

"Hey Sena, pista siguiente"

"Hey Sena, Encender Mesh Intercom"

"Hey Sena, Apagar Mesh Intercom"

"Hey Sena, Encender Wave Intercom"

"Hey Sena, Apagar Wave Intercom"

## **11** ACTUALIZACIÓN DE FIRMWARE

### Actualización Over-the-Air (OTA)

Puede actualizar el firmware Over-the-Air (OTA) directamente desde la configuración de la aplicación Sena Motorcycles.

## **12 SOLUCIÓN DE PROBLEMAS**

#### Restaurar

Para restaurar los valores predeterminados de fábrica del casco solo tiene que usar la función restaurar.

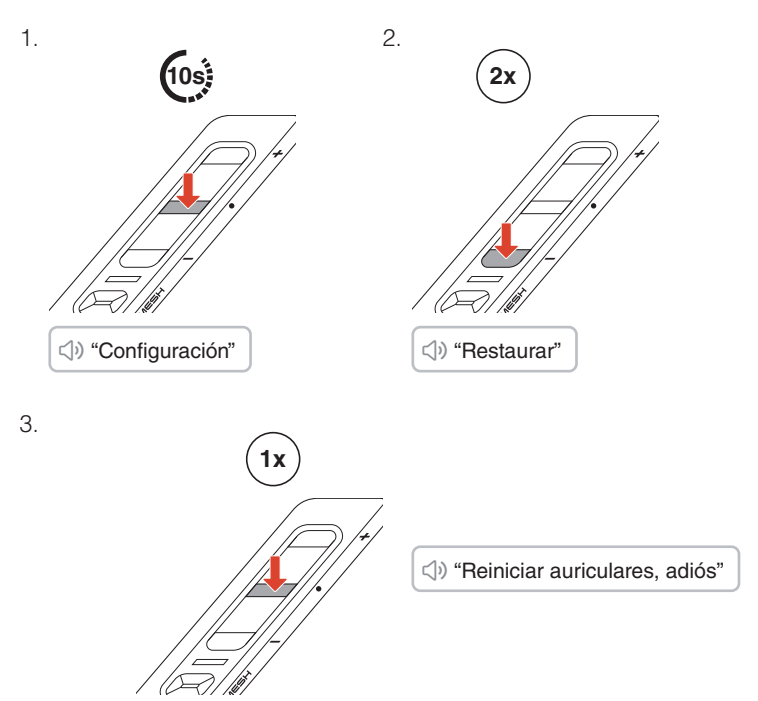

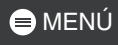

### Restablecimiento tras un fallo

Si el casco está encendido pero no responde, puede apagarlo con un restablecimiento tras un fallo para recuperar su funcionamiento normal.

Use un clip para presionar el botón de restablecimiento situado junto al puerto de carga USB-C.

Los ajustes se mantendrán sin cambios.

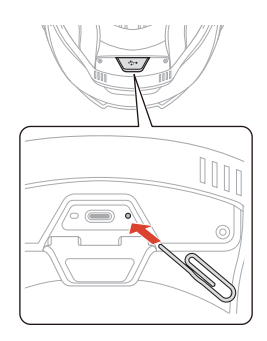

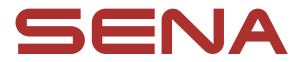

Copyright 2025 Sena Technologies, Inc. Todos los derechos reservados.

© 1998–2025 Sena Technologies, Inc. Todos los derechos reservados.

Sena Technologies, Inc. se reserva el derecho a realizar cualquier cambio y mejora en su producto sin previo aviso.

Sena™ es una marca comercial de Sena Technologies, Inc. o sus filiales en EE. UU. y en otros países.

La marca denominativa y los logotipos de Bluetooth<sup>®</sup> son propiedad de Bluetooth SIG, Inc., y Sena realizará cualquier uso de dichas marcas con licencia para ello.

Sena Technologies, Inc. 152 Technology Drive, Irvine, CA 92618